# Sähköisen vaalitietojärjestelmän varakirjautumistunnukset

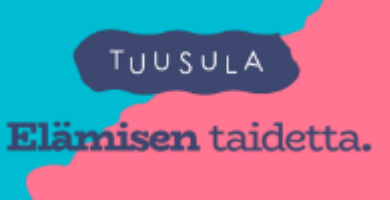

- Aluevaaleissa 2022 otettiin käyttöön uusi varakirjautumisjärjestelmä ja jokainen VAT-käyttäjä rekisteröi silloin itse omat varakirjautumistunnuksensa, ei vaadi toimenpiteitä jos rekisteröimisen on siis tehnyt jo aiemmin
- Uudet käyttäjät tekevät varatunnusten rekisteröinnin ennen kenraaliharjoitusta
  - Mikäli on rekisteröinyt varakirjautumistunnukset jo aiemmissa vaaleissa, ei tehdä uudelleen -> jos salasana unohtunut, tulee se vaihtaa
- Varakirjautumistunnusten rekisteröinti edellyttää sähköpostiosoitetta, puhelinnumeroa, sekä aktiivisia käyttöoikeuksia vaalitietojärjestelmään
- Rekisteröinti tulee tehdä hyvissä ajoin ennen vaalitehtävien alkua, mieluiten ensimmäisen VATkirjautumiskerran yhteydessä
- Varakirjautumistunnuksia käytetään vain siinä tapauksessa, mikäli vaalituki ilmoittaa asiasta erikseen kuntaan/vaalilautakunnalle
- lisätietoja varakirjautumistunnusten rekisteröintiohjeesta **VAT-ohjeessa nro 4d** eli äänioikeustietojärjestelmän käyttöohje vaalilautakunnille lopussa olevassa liitteessä

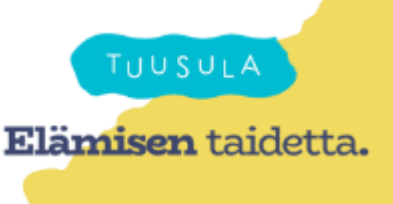

- Kirjaudu <u>https://vat.om.fi</u> tai <u>https://koulutusvat.om.fi</u>
- Jos kirjaudut ensimmäistä kertaa, järjestelmä kehottaa rekisteröintiin
- Varakirjautumista ei saa käyttää vaalipäivänä, ellei tästä tule erillistä ilmoitusta/kehotusta!

Uusi rekisteröityminen

Varakirjautumistunnusten päivittäminen

#### Vaalitietojärjestelmä / Valdatasystemet VAT-varakirjautumistunnusten rekisteröiminen / Registrering av VAT-reservinloggningskoder Et ole vielä rekisteröinyt Vaalitietojärjestelmän varakirjautumistunnuksia. Voit rekisteröityä nyt tai myöhemmin. Du har ännu inte registrerat dina reservinloggningskoder av Valdatasystemet. Du kan registrera dig nu eller senare. Siirry rekisteröintiin / Gå till registrering Rekisteröidy myöhemmin / Registrera senare Siirry alla olevista linkeistä haluamaasi järjestelmään / Välj nedan system du vill övergå till

Äänioikeustietojärjestelmä / Rösträttsdatasystemet Tuloslaskentajärjestelmä / Resultatuträkningssystemet

Ohjeet ja tiedotteet Anvisningar och meddelanden

VAT-varakirjautumistunnusten rekisteröiminen / Registrering av VAT-reservinloggningskoder

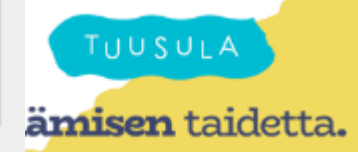

Barshov is Debieterijit

- Kaikki kentät ovat pakollisia
- Salasana väh. 8 merkkiä
- Puhelinnumeron muoto on 358401234567 (ei + tai välejä)
- Puhelinnumeron ja
  - sähköpostiosoitteen oikeellisuus on tärkeää, sillä kirjautuminen vaalitietojärjestelmään vahvistetaan sähköposti- tai tekstiviestinä saadulla vahvistuskoodilla.

| Residenting million      |                                                                                                    |
|--------------------------|----------------------------------------------------------------------------------------------------|
| Rekisteröityminen:       |                                                                                                    |
| Henkilötunnus            | X0000C-X000C                                                                                                    |
| Etunimi                  | Timo                                                                                                    |
| Sukunimi                 | Testaaja                                                                                                    |
| Salasana *               |                                                                                                    |
| Vahvista salasana *      | ******                                                                                                    |
|                          | (Vähintään kahdeksan merkkiä)                                                                                                    |
| Sähköposti *             | timo@esimerkki.fi                                                                                                    |
| Vahvista sähköposti *    | timo@esimerkki.fi                                                                                                    |
| Puhelinnumero *          | 358401234567                                                                                                    |
| Vahvista puhelinnumero * | 358401234567                                                                                                    |
|                          | (Tekstiviestikoodin vastaanottamista varten puhelinnumeron on oltava kansainvälisessä muodossa ilman etu- (+, 00) ja välimerkkejä, esim. 358401234567) |
| Olen tutustunut rekist   | eriselosteeseen ja jatkamalla hyväksyn tietojeni tallentamisen järjestelmään.                                                                          |
| Jatka                    |                                                                                                    |
| Palaa etusivulle         |                                                                                                    |
| VAT009 Rekisteröi        | tyminen                                                                                                    |

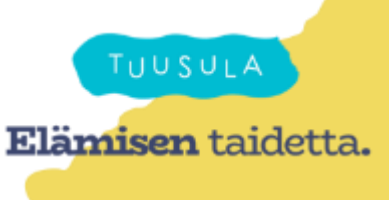

- Siirryt rekisteröitymisen vahvistamiseen.
- Saat tekstiviestinä kuusinumeroisen koodin, jolla vahvistat rekisteröitymisen. Näet näytöllä puhelinnumeron, johon SMS-koodi lähetettiin. Tekstiviestin sisältö on seuraavanlainen: "SMS-koodi 123456". Tekstiviestin lähettäjäksi on merkitty Vaalituki. Tekstiviestiin ei tule vastata.
- Syötä tekstiviestillä saamasi numerosarja SMS-koodi (6 merkkiä) -kenttään ja paina Rekisteröi. Vasta tämän jälkeen tietosi tallentuvat järjestelmään.

| kusivu > Rekisteröitymisen vahvista | minen                                                    |
|-------------------------------------|----------------------------------------------------------|
| Rekisteröitymisen vahvistamine      | n.                                                       |
| Sinulle on lähetetty vahvistuskoodi | ilmoittamaasi puhelinnumeroon 358401234567. Syötä koodi. |
| SMS-koodi (6 merkkiä):              | 123456                                                   |
| Rekisteröi                          |                                                          |
| Dalaa odelliselle sivull            | le                                                       |

#### uVAT010 Rekisteröinnin vahvistaminen

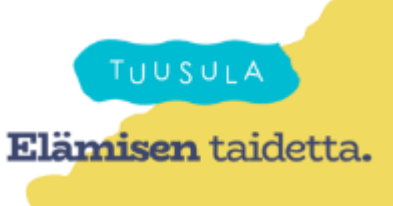

- Jos syöttämäsi SMS-koodi oli oikein, järjestelmä ilmoittaa, että rekisteröityminen onnistui.
- Tämän jälkeen siirry vaalitietojärjestelmän etusivulle klikkaamalla painiketta Palaa etusivulle.
- Säilytä salasanaasi huolellisesti, äläkä koskaan luovuta salasanaasi muille. Oikeusministeriö tai vaalituki eivät kysy salasanaasi!

| Alkusivu > Rekisteröityminen                                                                        |                              |                                                                                                    |  |  |  |  |
|----------------------------------------------------------------------------------------------------|------------------------------|----------------------------------------------------------------------------------------------------|--|--|--|--|
| i Rekisteröinti onnis                                                                               | tui. Voit palata etusivulle. |                                                                                                    |  |  |  |  |
| Rekisteröityminen:                                                                                  |                              |                                                                                                    |  |  |  |  |
| Henkilötunnus                                                                                       | XXXXXXX-XXXXX                |                                                                                                    |  |  |  |  |
| Etunimi                                                                                             | Timo                         |                                                                                                    |  |  |  |  |
| Sukunimi                                                                                            | Testaaja                     |                                                                                                    |  |  |  |  |
| Sähköposti *                                                                                        | timo@esimerkki.fi            |                                                                                                    |  |  |  |  |
| Vahvista sähköposti *                                                                               | timo@esimerkki.fi            |                                                                                                    |  |  |  |  |
| Puhelinnumero *                                                                                     | 358401234567                 |                                                                                                    |  |  |  |  |
| Vahvista puhelinnumero *                                                                            | 358401234567                 |                                                                                                    |  |  |  |  |
|                                                                                                    | (Tekstiviestikoodin vastaano | ttamista varten puhelinnumeron on oltava kansainvälisessä muodossa ilman etu- (+, 00) ja välimerkkejä, esim. 358401234567) |  |  |  |  |
| Olen tutustunut rekisteriselosteeseen ja jatkamalla hyväksyn tietojeni tallentamisen järjestelmään. |                              |                                                                                                    |  |  |  |  |
| Jatka                                                                                               |                              |                                                                                                    |  |  |  |  |
| Palaa etusivulle                                                                                    |                              |                                                                                                    |  |  |  |  |
| Vaihda salasana                                                                                     |                              |                                                                                                    |  |  |  |  |
| VAT009 Pakistaräity                                                                                 | minon — rokistoröity         | minon onnistui                                                                                                    |  |  |  |  |

1009 Kekisteroityminen – rekisteroityminei

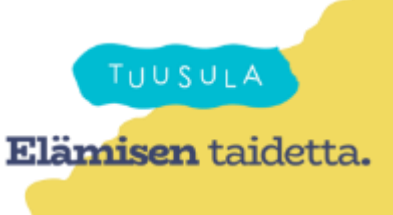

#### Varakirjautumistunnusten salasanan vaihto

#### Jos olet unohtanut salasanasi

- Tunnistaudu järjestelmään
- Valitse "VAT-varakirjautumistunnusten rekisteröiminen / Registrering av VAT-reservinloggningskoder."
- Valitse "Vaihda salasana"
  - Tarkista tässä yhteydessä myös puhelinnumerosi kyseisessä näkymässä
- Syötä uusi salasana "Uusi salasana" ja "Vahvista uusi salasana" –kenttiin
- Valitse "Jatka" ja vahvista tekstiviestinä saapuvalla koodilla

| VU / Startsida V9.0.0                                                                                | Olet jo rekisteröi       | inyt varakirjautumistunr  | ukset käyttöösi. Voit tarvittaessa muokata tietojasi alla.                                                                   |
|----------------------------------------------------------------------------------------------------|--------------------------|---------------------------|----------------------------------------------------------------------------------------------------|
|                                                                                                    | Rekisteröityminen:       |                           |                                                                                                    |
|                                                                                                    | Henkilötunnus            | X00000X-X000X             |                                                                                                    |
| Tervetuloa / Valkommen                                                                               | Etunimi                  | Timo                      |                                                                                                    |
| Siirry alla olevista linkeistä haluamaasi järjestelmään /                                            | Sukunimi                 | Testaaja                  |                                                                                                    |
| Välj nedan system du vill övergå till                                                                | Sähköposti *             | timo@esimerkki.fi         |                                                                                                    |
|                                                                                                    | Vahvista sähköposti *    | timo@esimerkki.fi         |                                                                                                    |
| Pohjatietojärjestelmä / Basdatasystemet                                                              | Puhelinnumero *          | 358401234567              |                                                                                                    |
| Ehdokastietojärjestelmä / Kandidatdatasystemet<br>Äänioikeustietojärjestelmä / Rösträttsdatasystemet | Vahvista puhelinnumero * | 358401234567              |                                                                                                    |
| Tuloslaskentajärjestelmä / Resultatuträkningssystemet                                                |                          | (Tekstiviestikoodin vasti | anottamista varten puhelinnumeron on oltava kansainvälisessä muodossa ilman etu- (+, 00) ja välimerkkejä, esim. 358401234561 |
| Tulospalvelu / Resultattjänst                                                                        | Olen tutustunut rekis    | teriselosteeseen ja ja    | itkamalla hyväksyn tietojeni tallentamisen järjestelmään.                                                                    |
| Ohjeet ja tiedotteet<br>Anvisningar och meddelanden                                                  | Jatka                    |                           |                                                                                                    |
| VAT-varakirjautumistunnusten rekisteröiminen / Registrering                                          |                          |                           |                                                                                                    |
| av VAT-reservinloggningskoder                                                                        | Palaa etusivulle         |                           |                                                                                                    |